#### (大阪府HP掲載のマニュアルを、学校側で簡略化し、「マイナンバーを画面上で入力」で案内しています) (ア)-3簡略版 ③-3保護者等情報変更届出の提出(7月申請)

#### ③-2 保護者等情報変更届出の提出((ア)-2)において、令和7年6月1日以前に事実発 生した保護者等の追加・削除を行い、かつ審査結果が認定だった場合に必要な、令和7年 7月以降の認定の可否について審査するための作業です。

学校より入力の指示がありましたら、下記手順に従って届出を行ってください。

### 1. ポータル画面

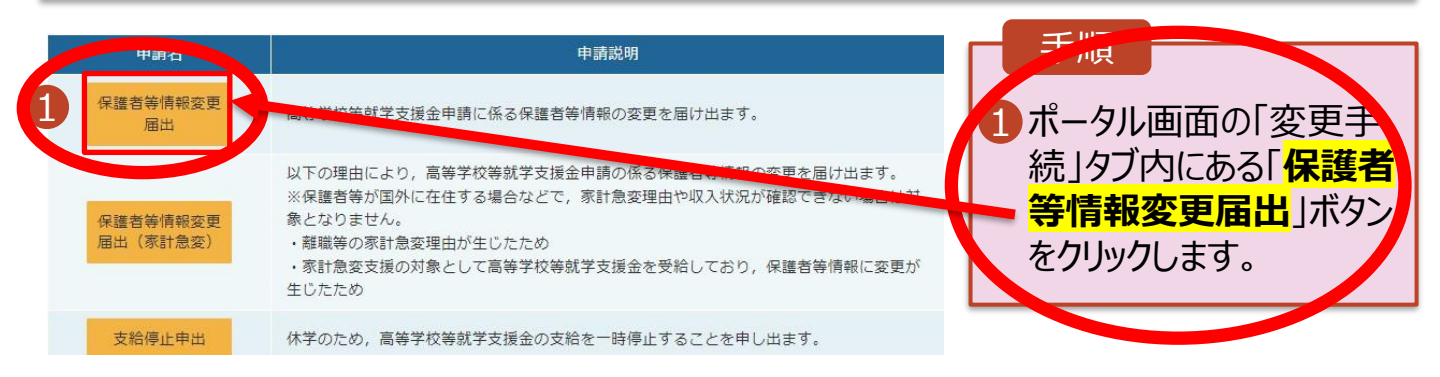

### 2. 保護者等情報変更届出 (生徒情報) 画面

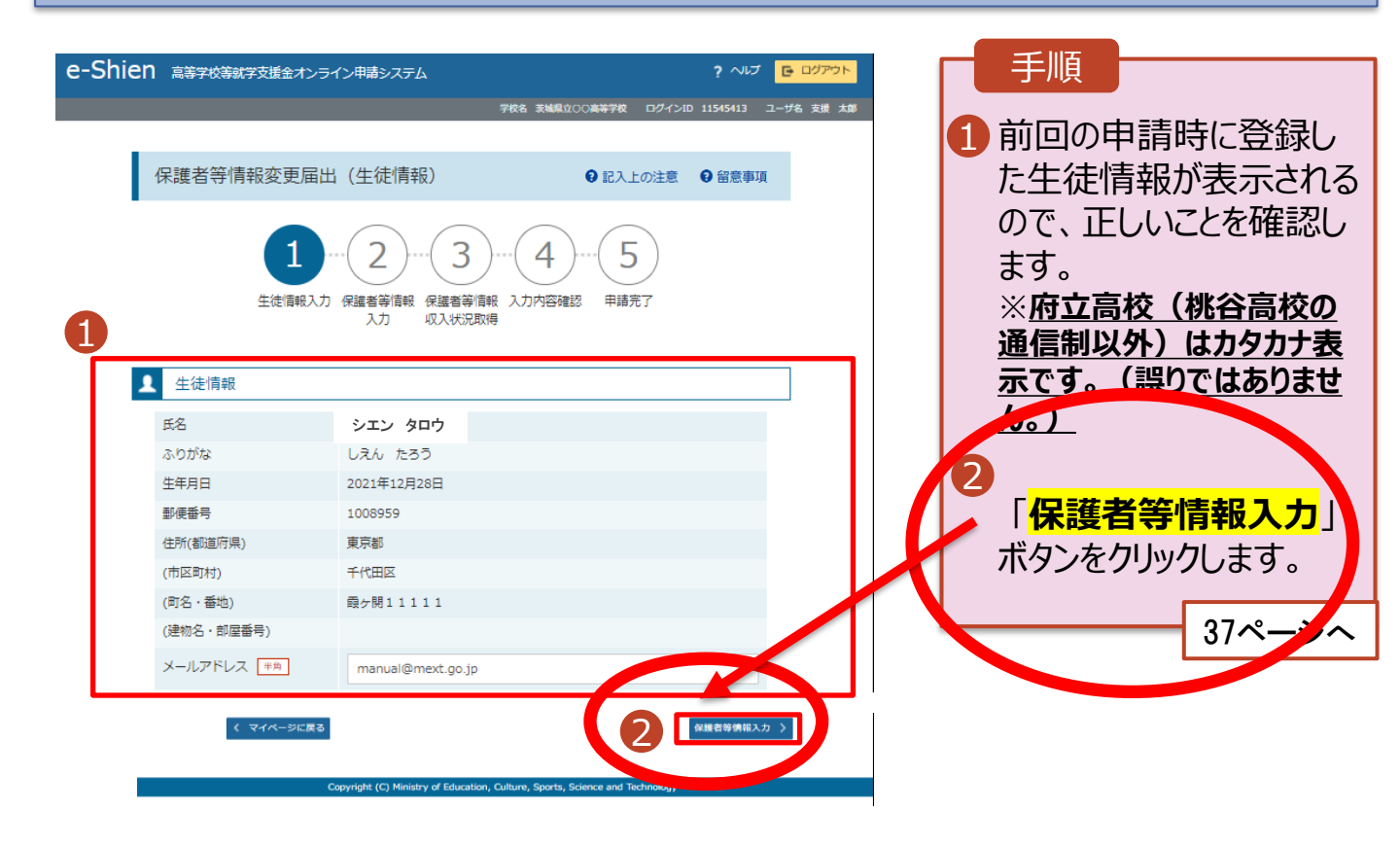

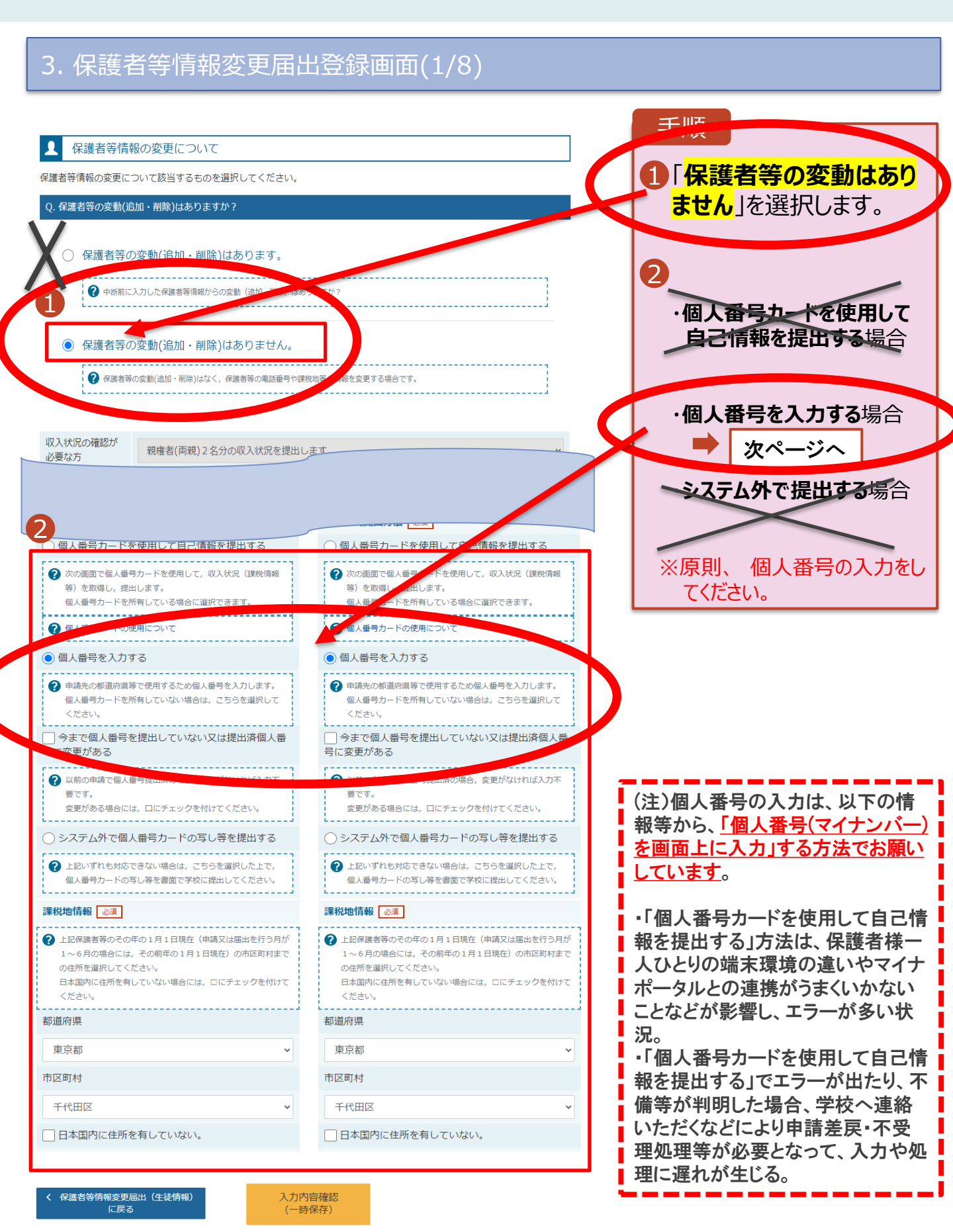

#### <mark>個人番号を入力する場合で、 今回初めて個人番号を提出するか、提出済の個人番号に</mark> 変更がある場合の手順は以下のとおりです。

5. 保護者等情報変更届出登録画面

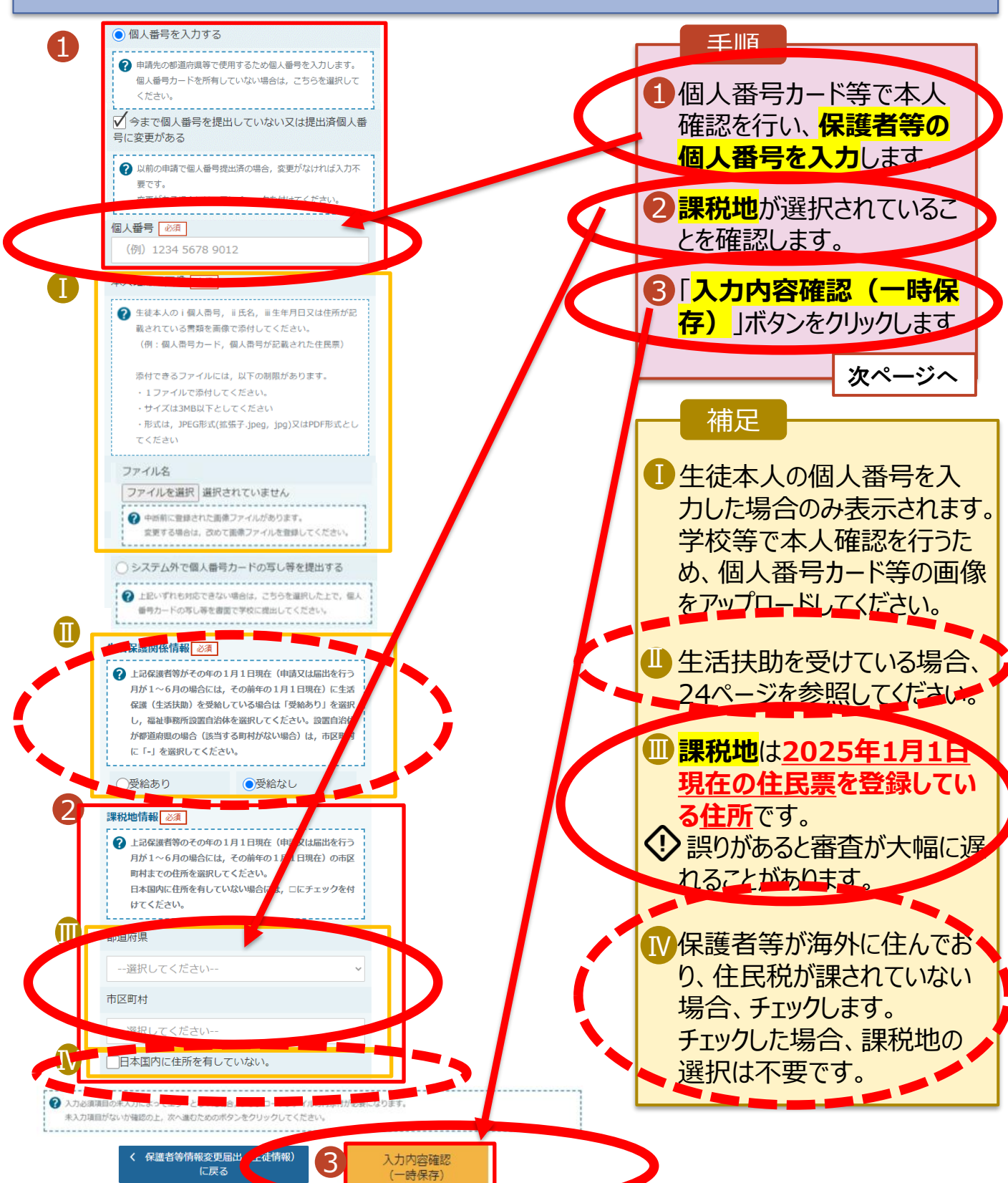

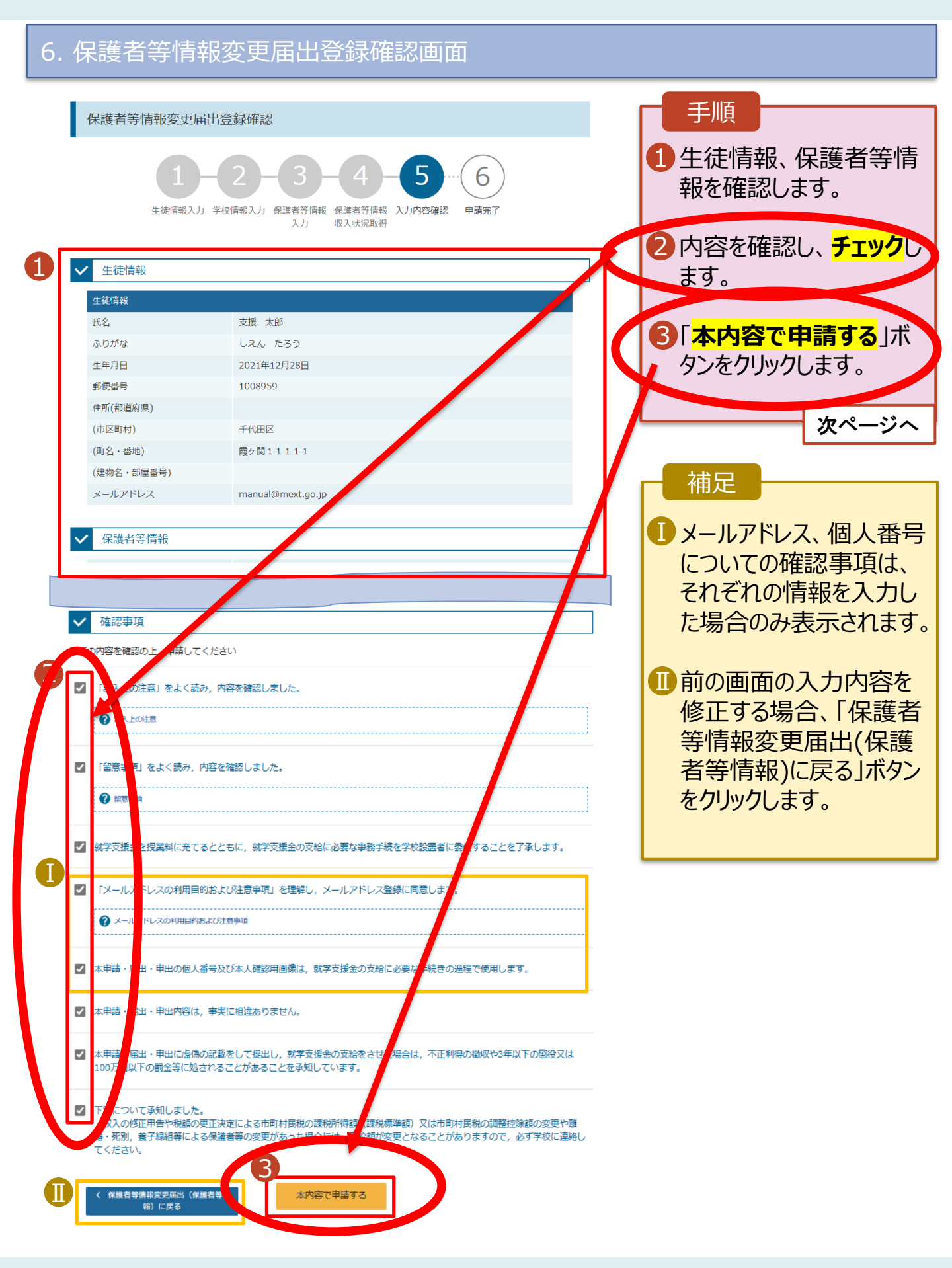

#### 7. 保護者等情報変更届出結果画面 手順 e-Shien 高等学校等就学支援金オンライン申請システム ? チャットで質問する ? ヘルプ ? FAQ E ログアウ 1 届出の登録結果が表示 1 6 されます。 牛徒情報入力 学校情報入力 保護者等情報 保護者等情報 入力内容確認 申請完了 以上で**保護者等情報変** 入力 収入状況取得 更届出は完了です。 本システムによる受給資格認定申請の手続きは以上で終了となります。 51続き、臨時支援金の 「申請を行なってください。 受付番号 R-25-079-02-0001-0193 続いて,以下の「臨時支援金意向登録」ボタンを押して,次の画面へお進みください。 ※ここでブラウザを閉じると、臨時支援金の申請を続けて出来なくなります。その場合は、 い合わせください。 補足 < マイページに戻る 臨時支援金意向登録 1 審査が完了すると、学校 から通知書が届きます。 ※ 受付番号を控えていただく必要はありません。 メールアドレスを登録した 場合は、審査完了をお知 らせするメールも届きます。 ------2023年14(月)11:00 (高等学校寺誌学支援金オンライン甲語システム' <e-shien@mext.go.jp> (高等学校寺誌学支援金オンライン甲語システム' <e-shien@mext.go.jp> 🕕メールは、「e-shien@ ③このかセージの表示に開催が各を得合は、ここをかかり、ていわりプラウザーで表示してください。 茶着をダウンロードするには、ここをかかります。プライバシー保護を使用するため、かセージ内の高端は目前的にはダウンロードされません。 mext.go.jp」から送信 されます。受信拒否設定 本メールは「高等学校等就学支援全オンライン申請システム(e-Stien)」より記信されております。 平素はe-Shierのご利用、値にありがとうごさいます。 等に問題がないかご確認 ください。 本メーハは配信専用のフドレスより配信しております。 送信元が異なるメールが ★メールにご思想いただいても、恐怖内容の確認 及び活答は出来ませんので、ご了承いたどきますようお願い申し上げます。 お問い合わせの仰は、在学中の高等学校等までご連結ください。 届いた場合、不審メール 高等学校等就学支援金オンライン申請システム(e-Shina の可能性があります。 判断に迷う場合は学校 に問い合わせてください。

5

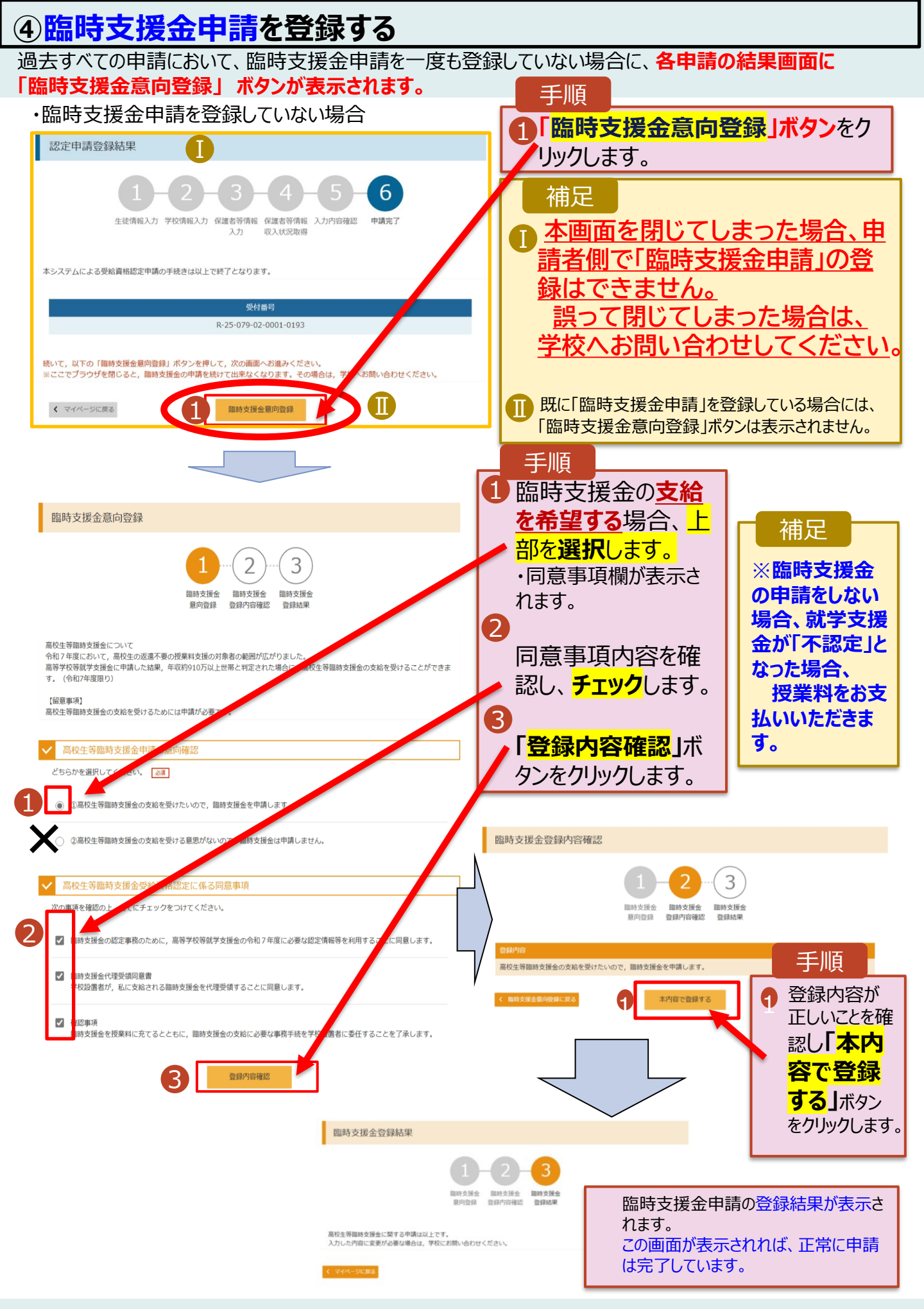